## To use Any Video Converter

- 1. Start -> All Programs -> AnvSoft -> Any Video Converter
- Add Video Files -> Browse for your video and select the desired video (generally the largest size file) -> Open
- 3. Check the video in the preview window to the right of the software window
- 4. If trimming is needed, click on the scissor icon in the preview window.
  - Another window will automatically open and the video will begin to play.
  - click on the left bracket icon
  - two small blue icons will appear under the duration bar of the video

- move the left icon to the desired start point and the right icon to the desired end point

- "Apply" -> "OK"
- 5. Check the "Output Profile" above the preview window
  - Make sure that it is set to Apple iPhone MPEG-4 Movie (\*.mp4)
- 6. "Convert Now"

- after conversion is finished, a window will pop up, click on "Open Output Folder"

- Check the size and Rename the trimmed video